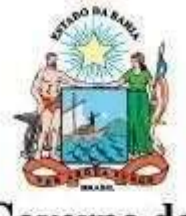

Governo do Estado da Bahia

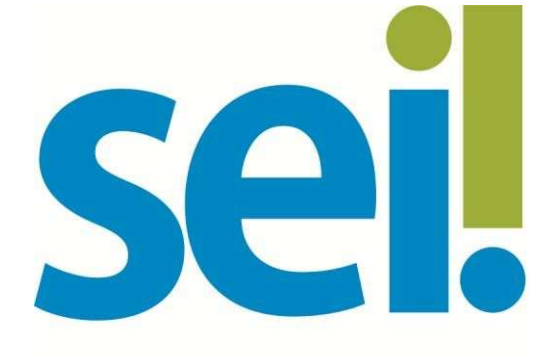

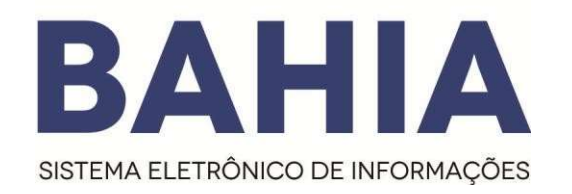

# Manual do Usuário

Externo

SECRETARIA DA ADMINISTRAÇÃO

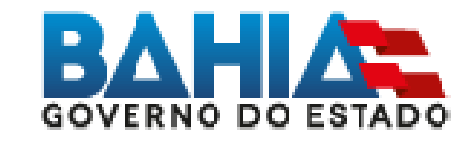

# Versão 2.0 – Jun/2020

O modelo deste documento é de propriedade do Governo do Estado da Bahia Elaborado em 01/03/2016 Emitido em 13/11/2018 Versão 1.0 1 / 14

## 1. Acesso Externo

## O que é?

O Acesso Externo é a forma eletrônica disponibilizada a um interessado (agente externo) para que o mesmo possa interagir no Sistema Eletrônico de Informações (SEI).

#### Como se dá?

O acesso externo ao SEI Bahia é facultado ao interessado (agente externo) por meio de URL específica, encaminhado por e-mail, e login e senha.

|      | Acesso para Usuarios Externos |
|------|-------------------------------|
| Sel. | Senhat                        |
|      | Confirma Esqueci minha senha  |

# 2. Cadastro do Usuário Externo

#### (Etapa do processo realizada pelo interessado)

Para obter acesso externo ao SEI Bahia, o interessado deverá efetuar o "Cadastro de Usuário Externo".

O Cadastro é realizado pelo interessado ao clicar no link "clique aqui se você ainda não está cadastrado" na tela de acesso externo no Portal SEI Bahia, que será enviada por e-mail ao interessado.

|      | E-mail:                      |
|------|------------------------------|
| SEI. | Senha:                       |
|      | Confirma Esqueci minha senha |

Em seguida, o agente externo interessado deverá preencher o formulário de cadastro de usuário externo do SEI Bahia.

| O modelo deste documento é de propriedade do | Governo do Estado da Bahia |
|----------------------------------------------|----------------------------|
| Elaborado em 01/03/2016                      | Emitido em 13/11/2018      |

#### Cadastro de Usuário Externo

| Dados Cadastr                  | ais                           |                   |                                   |
|--------------------------------|-------------------------------|-------------------|-----------------------------------|
| Nome do Representa             | ante:                         |                   |                                   |
| CPF:                           |                               | RG:               | Órgão Expedidor:                  |
| Felefone Fixo:                 |                               | Telefone Celular: |                                   |
| Endereço Residenci             | al:                           |                   |                                   |
| Complemento:                   |                               |                   | Bairro:                           |
| Estado:                        | Cidade:<br>▼                  | CEP:              |                                   |
| Dados de Aute                  | nticação                      |                   |                                   |
| -mail:                         |                               |                   |                                   |
| Senha (no mínimo 8             | caracteres com letras e númer | os):              |                                   |
| Confirmar <mark>S</mark> enha: |                               | ]                 |                                   |
| OBIT                           | 8 M                           |                   | Digite o código da imagem ao lado |
| Enviar                         | Voltar                        |                   |                                   |

Ao concluir o preenchimento do formulário, o agente externo receberá um e-mail confirmado a conclusão da primeira etapa do cadastro e orientando sobre os próximos passos que deverão ser seguidos para obter acesso ao SEI Bahia.

| Sua solicitação de cadastro como Usuário Externo no SEI-Bahia foi recebida com sucesso.                                                                                                    |
|----------------------------------------------------------------------------------------------------|
| Para aprovação de seu cadastro, recomendamos procurar o protocolo ou unidade equivalente do órgão, ao qual requisitou o cadastramento para recepcionar as seguintes documentações no seguinte endereço ( <u>http://bit.ly/2xf6gdX</u> ): |
| 1. Documentação entregue presencialmente:                                                                                                    |
| 1.1. Pessoa Física representando uma empresa ou Órgão:                                                                                                    |
| <ul> <li>Cópia de Comprovante de Residência [juntamente com o original para fins de autenticação<br/>administrativa];</li> </ul>                                                                                                    |
| <ul> <li>Cópias de RG e CPF ou de outro documento de identidade no qual conste CPF<br/>[juntamente com o original para fins de autenticação administrativa];</li> </ul>                                                                  |
| <ul> <li>Procuração, com firma reconhecida, autorizando o representante e com poder de<br/>assinatura para documentos e contratos;</li> </ul>                                                                                            |
| <ul> <li>Termo de Declaração de Concordância e Veracidade preenchido e assinado.<br/>(<u>https://bit.ly/3aSv91x</u>)</li> </ul>                                                                                                    |
| <ul> <li>Cópia da última alteração do Contrato Social da empresa (juntamente com o original para<br/>fins de autenticação administrativa):</li> </ul>                                                                                    |

O modelo deste documento é de propriedade do Governo do Estado da Bahia Elaborado em 01/03/2016 Emitido em 13/11/2018 Em seguida, o agente externo deverá completar seu cadastro de usuário externo no SEI Bahia e apresentar ao Órgão competente a documentação pessoal comprobatória solicitada.

A documentação poderá ser entregue:

#### • Presencialmente

Documentos originais e Termo de concordância e Veracidade contante no Anexo I

#### • Envio via correios ou terceiros

Documentos assinados e autenticados e Termo de concordância e Veracidade contante no Anexo I

• Envio Digital - apenas para portadores de certificado digital

Os solicitantes que possuem certificado digital podem utilizá-lo para assinar eletronicamente o Termo de Declaração de Concordância e Veracidade por meio do Assinador Serpro e, posteriormente, enviar a documentação por e-mail. Para isto, deverá seguir o passo-a-passo abaixo:

1°) Clique no link <u>https://www.serpro.gov.br/links-fixos-superiores/assinador-digital/assinador-serpro</u> e siga as instruções para fazer o download do Assinador SERPRO. Caso necessário, consulte o Manual de Uso do Assinador SERPRO na página <u>https://www.serpro.gov.br/links-fixos-superiores/assinador-digital/assinador-serpro/arquivos/manual usuario assinador desktop.pdf</u>. Caso, ainda assim, encontre algum problema técnico e não consiga instalar ou utilizar o aplicativo, mantenha contato com o SERPRO através do canal de comunicação <u>https://www.serpro.gov.br/menu/contato/contato-1/cliente/;</u>

2°) Utilize o seu certificado digital e o Assinador SERPRO para assinar eletronicamente o <u>Termo de</u> <u>Concordfância e Veracidade</u> conforme o <u>Guia Ráido Assinador SERPRO</u>;

3°) Envie cópia digital do documento de identificação e do comprovante de residência, juntamente com o Termo de Concordância e Veracidade assinado eletronicamente, para o e-mail do órgão que você está se relacionando listado na página <u>http://www.portalseibahia.saeb.ba.gov.br/local-entrega-documentacao-acesso-externo</u>. Vale notar que o documento de identificação e o endereço do comprovante de residência devem ser os mesmos informados no Termo de Concordância e Veracidade.

Exemplo do termo assinado digitalmente:

|                                                                                                    |                                                                                                    | Ane                                                                                                    | exo I                                                                                                    |                                                                                                    |                                                                                                    |
|----------------------------------------------------------------------------------------------------|----------------------------------------------------------------------------------------------------|----------------------------------------------------------------------------------------------------|----------------------------------------------------------------------------------------------------|----------------------------------------------------------------------------------------------------|----------------------------------------------------------------------------------------------------|
| Sei.                                                                                                    | Termo de Declaração de Concordância e Veracidade                                                                                                    |                                                                                                    |                                                                                                    |                                                                                                    |                                                                                                    |
| Nome : MARCI                                                                                                    | O OLIVEIRA DE SOU                                                                                                    | JZA                                                                                                    |                                                                                                    |                                                                                                    |                                                                                                    |
| Endereço : RUA                                                                                                    | A FRANCISCO DAS M                                                                                                    | IERCES                                                                                                    |                                                                                                    | Bairro : BURA                                                                                                    | QUINHO                                                                                                    |
| Cidade: LAURO                                                                                                    | DE FREITAS                                                                                                    | Estado :BAHIA                                                                                                    |                                                                                                    | CEP: 42700-                                                                                                    | 000                                                                                                    |
| RG: 22222222                                                                                                    | 222222                                                                                                    | CPF: 999999999                                                                                                    | 999999                                                                                                    | Telefone : 31                                                                                                    | 151605                                                                                                    |
| E-mail: MOSOU                                                                                                    | E-mail: MOSOUZ@MSN.COM Celular : 71981197385                                                                                                    |                                                                                                    |                                                                                                    |                                                                                                    |                                                                                                    |
| A realização de<br>aceitação de to<br>de abril de 201<br>como válida a<br>responsabilidad<br>administrativa.<br>de minha exclu<br>I. O s | o cadastro como Us<br>odos os termos e con<br>11, Decreto nº 15.8(<br>assinatura eletrônic<br>de pelo uso indevido<br>Ainda, declaro que<br>siva responsabilidad<br>sigilo da senha de ac                                                                                                    | uário Externo no<br>ndições que regem<br>05, de 30 de deze<br>a na modalidade o<br>das ações efetuad<br>o endereço inform<br>e:<br>resso, não cabendo | SEI BAHIA e a e<br>o processo eletr<br>mbro de 2014, e<br>cadastrada (login<br>das, as quais sera<br>ado referente ao<br>o, em qualquer hi | ntrega deste doc<br>ônico, conforme L<br>demais normas a<br>/senha), tendo co<br>io passíveis de ap<br>meu domicílio é v<br>pótese, alegação d | umento importa na<br>ei nº 12.209, de 20<br>plicáveis, admitindo<br>mo consequência a<br>uração civil, penal e<br>erdadeiro e que são<br>de uso indevido; |
| II. a (<br>coi<br>an<br>III. a<br>est                                                                                                    | <ul> <li>II. a conformidade entre os dados informados no formulário eletrônico de peticionamento e os constantes do documento protocolizado, incluindo o preenchimento dos campos obrigatórios e anexação dos documentos essenciais complementares;</li> <li>III. a confecção da petição e dos documentos digitais em conformidade com os requisitos estabelecidos pelo Sistema, no que se refere ao formato e ao tamanho dos arquivos</li> </ul> |                                                                                                    |                                                                                                    |                                                                                                    |                                                                                                    |
| tra<br>IV. a                                                                                                    | transmitidos eletronicamente;<br>a conservação dos originais em papel de documentos digitalizados enviados por meio de                                                                                                    |                                                                                                    |                                                                                                    |                                                                                                    |                                                                                                    |
| v. av                                                                                                    | no processo, para que, caso solicitado, sejam apresentados para qualquer tipo de conferência;<br>a verificação, por meio do recibo eletrônico de protocolo, do recebimento das petições e dos                                                                                                    |                                                                                                    |                                                                                                    |                                                                                                    |                                                                                                    |
| VI. a<br>órg<br>pro<br>cas<br>cel<br>VII. a                                                                                              | cumentos transmitid<br>realização por mei<br>ão/entidade respo<br>stocolização por mei<br>so de indisponibilid<br>eridade do processo<br>observância de qu                                                                                                    | os eletrônicamente<br>o eletrônico de t<br>nsável e o usu:<br>o diverso, exceto i<br>ade do meio elet<br>ou outra exceção<br>e os atos pratica        | e;<br>codos os atos e<br>ário externo, n<br>nas situações em<br>trônico cujo prol<br>prevista em instr<br>ados até às 231                  | comunicações p<br>ão sendo admit<br>que for tecnicam<br>ongamento cause<br>umento normativo<br>h59min59s do úl                                 | rocessuais entre o<br>idas intimação ou<br>ente inviável ou em<br>e dano relevante à<br>próprio;<br>timo dia do prazo                                     |
| cor<br>en<br>VIII. a (<br>ser                                                                                                    | considerado sempre o horário oficial de Brasília, independente do fuso horário em que se<br>encontre o usuário externo;<br>1. a consulta periódica ao SEI BAHIA, a fim de verificar o recebimento de intimações, as quais<br>serão consideradas realizadas na data em que o usuário efetuar sua consulta no sistema qu. 15                                                                                                    |                                                                                                    |                                                                                                    |                                                                                                    |                                                                                                    |
| (qu<br>IX. as<br>coi                                                                                                    | (quinze) dias após a sua expedição, caso não seja consultada pelo usuário;<br>as condições da minha rede de comunicação, o acesso ao meu provedor de internet e as<br>configurações do computador utilizado nas transmissões eletrônicas:                                                                                                    |                                                                                                    |                                                                                                    |                                                                                                    |                                                                                                    |
| X. a<br>pre<br>doi<br>tip                                                                                                    | observância dos<br>eferencialmente, no<br>mingos ou da 0 (zer<br>o de indisponibilidad                                                                                                    | períodos de período de 0 (zer<br>o) hora às 6 (seis)<br>e do Sistema.                                                                                 | manutenção pro<br>ro) hora dos sáb<br>) horas nos dema                                                                                     | ogramada, que<br>ados às 22 (vinte<br>is dias da semana                                                                                        | serão realizadas,<br>e duas) horas dos<br>a, ou qualquer outro                                                                                            |
| Para que o ca<br>pertinente, de<br>• or<br>• or<br>• or<br>Pr                                                                            | adastro seja liberado<br>e posse dos seguinte<br>iginal deste termo, p<br>iginal do comprovan<br>iginal do documento<br>ofissional ou Passap                                                                                                    | , o usuário deverá<br>es documentos:<br>oreenchido e assina<br>te de residência; e<br>oficial de identific<br>orte) para fins de a                    | apresentar-se pe<br>ado;<br>ação que content<br>autenticação adm                                                                           | essoalmente no órg<br>na foto (RG, CNH,<br>inistrativa.                                                                                        | pão ou entidade<br>Carteira                                                                                                    |
| Data: 24/03                                                                                                    | 8/2020                                                                                                    |                                                                                                    | Assinatura:                                                                                                    | SilPPRO<br>Assinado digitalmente p<br>MARCIO OLIVEIRA DE SOUZA<br>CPF:/CNPJ<br>94003126515                                                     | Assinado em:<br>23/03/2020                                                                                                    |
|                                                                                                    |                                                                                                    |                                                                                                    |                                                                                                    |                                                                                                    | Imagem d<br>Ela deve ser co<br><u>Assinatura</u>                                                                                                    |

O modelo deste documento é de propriedade do Governo do Estado da Bahia Elaborado em 01/03/2016 Emitido em 13/11/2018 **Obs:** Em caso de envio em PDF por e-mail do "Termo de Concordância e Veracidade" com assinatura digital, o(a) candidato(a) ao credenciamento deverá confirmar com o própio <u>Assinador SERPRO</u>, se a assinatura está válida como consta na imagem abaixo:

| Resultado da validação da(s) assir                                                                                                    | natura(s)                  |                                                                                   |
|----------------------------------------------------------------------------------------------------|----------------------------|-----------------------------------------------------------------------------------|
| MARCIO OLIVEIRA DE SOUZA     Política da Assinatura: PA AD RB v2 3.der     Cadeia do Certificado:     AC Certisign RFB G5     AC Secretaria da Receita Federal do Brasil v4     Autoridade Certificadora Raiz Brasileira v5     Assinatura digital válida em conformidade ao padra | ão ICP-Brasil (DOC-ICP-15) | <b>Atenção!</b><br>Confira de as informações são<br>do solicitante da credencial. |
|                                                                                                    |                            |                                                                                   |
| < Conheça soluções que o SERPRO cria para o                                                                                                    | >                          |                                                                                   |

Caso apareça a mensagem abaixo o usuário precisará repetir o procedimento:

| 🖉 Erro                                                      | ×                  |
|-------------------------------------------------------------|--------------------|
| O arquivo PDF selecionado não contém nenhuma assinato tempo | ura, ou carimbo do |
| Ок                                                          | SERPRO             |